# Multidose - Digital sending av legemiddelinformasjon sendt over Norsk Helsenett til Apotek 1

OBS! Dette er en alternativ løsning inntil multidose i e-resept rulles ut i legekontor

# Mottakeradresse: <mark>Apotek 1 Gruppen AS - <u>Forskrivning (</u>herid 149380)</mark>

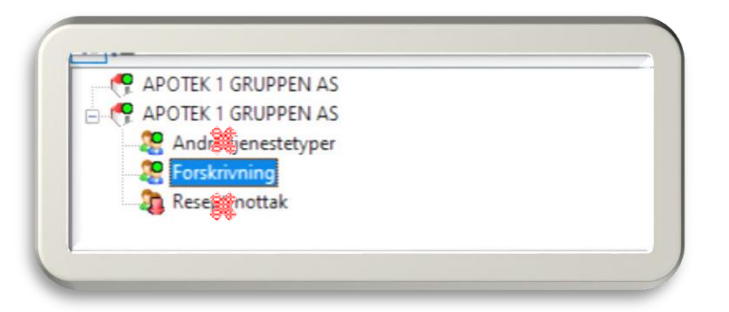

**OBS!** Dette er en **felles mottakeradresse for alle multidoseapotek** hos Apotek 1

Viktig! Send lister eller meldinger som inneholder refusjonskoder. Apoteket trenger dette for oppgjør mot HELFO. Se enkel veiledning under for hvert journalsystem.

# Kan kun benyttes til

- 1. Pasienter som har multidose fra før
- 2. Nye pasienter hvor <u>hjemmetjenesten på forhånd har meldt inn pasienten til</u> <u>apoteket</u> i påvente av legemiddelliste

Apotek 1 har inntil videre ikke mulighet til å besvare eller initiere meldinger digitalt til deg.

# Innhold

| Infodoc    | 2 |
|------------|---|
| Pridok     | 2 |
| System X   |   |
| CGM        |   |
| WebMed     | 4 |
| Pasientsky | 6 |
|            |   |

# Infodoc

- enkel sending som inkluderer refusjonskoder automatisk

- 1. Stå i fane 3 Medikasjon
- 2. Se etter «Utskrifter» i banner på høyre side i skjermbildet
- 3. Velg «Send LIB/VIB som vedlegg»
- 4. Opprett «nytt dokument»
- 5. Søk i søkefelt Pleie og omsorg velg denne
- 6. Velg Forespørsel
- 7. Søk deretter etter mottaker av meldingen 149380 Apotek 1 Gruppen AS + underkategori **«Forskrivning»**
- 8. Skriv evt en melding til apoteket under «Spørsmål» (for eksempel økt dose på xxx)
- 9. Send

# Pridok

- enkel sending som inkluderer refusjonskoder automatisk

#### Forutsetning: Mulighet for å skrive ut dokumenter til PDF

1. Skriv ut legemiddellisten (LIB) til fil (PDF)

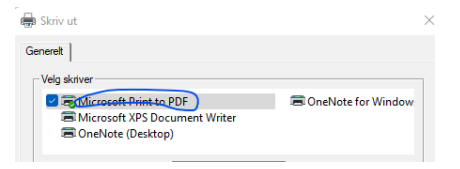

- 2. Mellomlagre fil på Pc's skrivebord/Tips: evt mappe «Apotek»
- 3. Start «Dialog/notat» på pasienten du ønsker å sende melding på
- 4. Skriv evt en kort melding til apoteket
- 5. Legg til medisinlista på binderssymbol
- 6. Send til Apotek 1 Gruppen AS Forskrivning, Herid 149380

System X - <mark>enkel sending som inkluderer refusjonskoder automatisk</mark>

#### Forutsetning: Mulighet for å skrive ut dokumenter til PDF

1. Skriv ut legemiddellisten (LIB) til fil (PDF)

| 🖶 Skriv ut                                                                | ×                   |
|---------------------------------------------------------------------------|---------------------|
| Generelt                                                                  |                     |
| Velg skriver                                                              |                     |
| GMicrosoft Print to PDF  Microsoft XPS Document Writer  OneNote (Desktop) | ConeNote for Window |
|                                                                           |                     |

- 2. Mellomlagre fil på Pc's skrivebord/Tips: evt mappe «Apotek»
- 3. Opprett elektronisk Henvisning
- 4. Finn mottaker: Apotek 1 Gruppen AS Forskrivning, Herid 149380
- 5. Legg til vedlegg (rød +): Fil med legemiddellisten til pasienten
- 6. Problemstilling: Fortell evt apoteket hva endringen består i
- 7. Send

# CGM

 enkel sending som inkluderer refusjonskoder automatisk (etter CGM oppdatering 134)

- 1. Lagre pasientens LIB i mediebiblioteket
  - a. Knappen LiB-kopi for Multidose finnes i verktøylinjen i Legemiddelmodulen
- 2. Opprett dialogmelding «Forespørsel annen henvendelse»
  - a. Skriv evt beskjed til apoteket om hvilken endring som skal gjøres
- 3. Legg til vedlegg
- 4. Hent aktuell pdf-fil fra mediebibliotek
- 5. Send til Apotek 1 Gruppen AS Forskrivning, Herid 149380

# WebMed

#### Alternativ 1 - Preferert:

- enkel sending som inkluderer refusjonskoder automatisk

## Forutsetning: Mulighet for å skrive ut dokumenter til PDF

- 1. Åpne reseptmodul
- 2. Klikk på utskrift Skriv ut aktuell (LIB) til fil (pdf) -Microsoft Print til PDF
- Mellomlagre fil på PC på et selvvalgt område på PC 3.
- 4. Gå ut fra reseptmodul til «Henvisning»

5. Velg mottaker: Apotek 1 Gruppen AS - Forskrivning, Herid 149380

- 6. Fortell evt apoteket hva endringen består i fritekstfeltet a. (legg til/endring/oppstart e.l.)
- 7. Legg til den lagrede filen som vedlegg.
- 8. Send

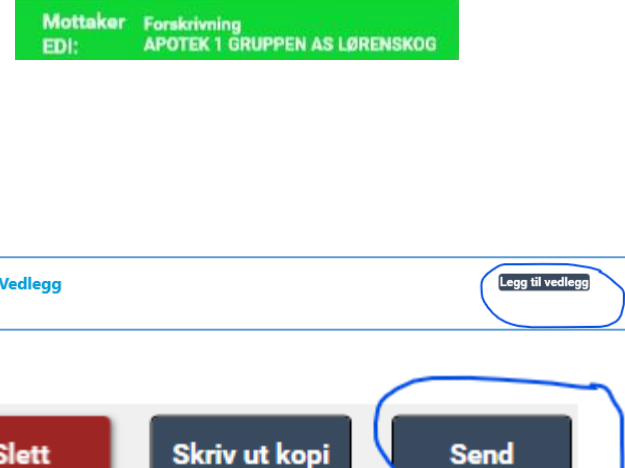

Send

ConeNote for Window

Lab

Skriv ut aktuell LIB

Skriv ut aktuell VIB

Microsoft Print to PDF
 Microsoft XPS Document Writer
 OneNote (Desktop)

131169 00216 (52) År MK

Løpende journal Medisinsk oversikt

Henvisning

Enikrise

Henvisning

Skriv ut dagens e-resepter

Adr: I Arbei

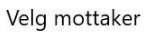

Slett

Utskrift

📑 Sø

🖶 Skriv ut Generelt

Danser, Line

ç

Ĉ

€+ ℤ Lab

 $\overline{H}$ 

E

Danser, Line

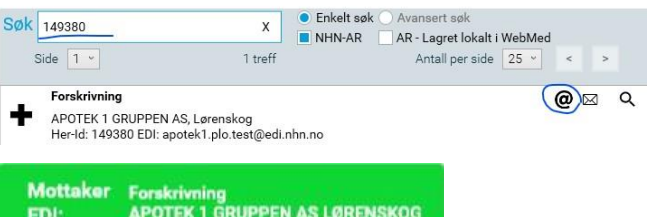

## Alternativ 2 - WebMed: Husk evt refusjonskode!

- 1. Åpne pasientjournalen
- 2. Gå til Dialogmeldinger
- 3. Trykk 'Skriv dialogmelding'
- Velg mottaker, skriv 149380 i søkefeltet og velg Apotek 1 Gruppen AS Forskrivning
- 5. Velg Forespørsel
- 6. Velg «Annen henvendelse» som er standard valget
- Legg til info om legemiddel/endring/ oppstart inkl refusjonskode
- 8. Trykk 'Send'

|                                                            |                                      | •          |                                         |        |   |   |   |
|------------------------------------------------------------|--------------------------------------|------------|-----------------------------------------|--------|---|---|---|
| riv dialogmelding                                          | 3                                    |            |                                         |        |   |   |   |
| la mottaker                                                |                                      |            |                                         |        |   |   |   |
| 5k 149380                                                  | x                                    | Enkelt søk | Avansert søk                            |        |   |   |   |
| Side 1 -                                                   | 1 treff                              | NHN-AR     | AR - Lagret lokalt i<br>Antall per side | WebMed | < | > |   |
| Forskrivning<br>APOTEK 1 GRUPPEN<br>Her-Id: 149380 EDI: ap | AS, Lørenskog<br>votek1.plo@edi.nhn. | 10         |                                         |        | @ |   | a |
| elg meldingsty                                             |                                      |            |                                         |        |   |   |   |
| elg meldingsty<br>Forespørsel                              |                                      |            |                                         |        |   |   |   |
| elg meldingstyj<br>Forespørsel<br>Notat                    |                                      |            |                                         |        |   |   |   |
| elg meldingstyj<br>Forespørsel<br>Notat<br>Medisinske opp  | olysninger                           |            |                                         |        |   |   |   |

| Annen henvendelse |  |
|-------------------|--|
| Forespørsel:      |  |
|                   |  |
|                   |  |
|                   |  |
|                   |  |
|                   |  |
|                   |  |
|                   |  |
|                   |  |
|                   |  |
|                   |  |
|                   |  |
|                   |  |
|                   |  |
|                   |  |
|                   |  |
|                   |  |
|                   |  |
|                   |  |
|                   |  |
|                   |  |
|                   |  |
|                   |  |
| Legg til takst:   |  |
| Legg til takst:   |  |
| Legg til takat:   |  |

# Pasientsky

#### Alternativ 1 - Preferert:

enkel sending som inkluderer refusjonskoder automatisk

#### Forutsetning: Mulighet for å skrive ut dokumenter til PDF

- 1. Skriv legemiddellisten (LIB) til fil (pdf) -
- 2. Mellomlagre fil på PC
- 3. Opprett Henvisning ny tilstand (alt + H)
- 4. Velg mottaker: Apotek 1 Gruppen Forskrivning, Herid 149380
- 5. Evt kopimottaker: Evt. hjemmesykepleien
- 6. Fortell evt apoteket hva endringen består i fritekstfeltet (legg til/endring/oppstart e.l.)
- 7. Under tilleggsinformasjon klikk på binders
- 8. Legg til den lagrede filen som vedlegg
- 9. Send

# Alternativ 2: Husk evt refusjonskode!

- 1. Gå inn i journal
- 2. Velg behandlingsnotat
- 3. Trykk på bindersen (vedlegg) velg «Dialogmelding (elektronisk)»
- 4. Fyll ut:
  - a. Avsender: lege
  - Mottaker: Apotek 1 Gruppen Forskrivning, Herid 149380
  - c. Kopimottaker: Evt. hjemmesykepleien
  - Type: Annen henvendelse
    Spørsmål: legg til info om
    legemiddel/endring/oppstart inkl
    refusjonskode
- 5. Trykk lagre og send

| Opprett dialogmelding                          | 940 X         |
|------------------------------------------------|---------------|
| White and taken                                |               |
| Forskrivning                                   |               |
| APOTEK 1 GRUPPEN AS                            |               |
| Postocks 243                                   |               |
| 1471 LORENSKOG                                 |               |
| HER-ID 149380                                  |               |
|                                                | velg fastlege |
| Self, when types on trend                      |               |
|                                                |               |
| Annen henvendelse                              |               |
|                                                |               |
| Test - skaenisst.                              |               |
| Klipper og limer inn notat fra PS -            |               |
| " Denne medisinen saal ikke lengre brukes (MD* |               |
| Zolaft tab 100 mc 98 stk                       |               |
| 1 pako Rejt. 3, §5-14 §2 -74                   |               |
| 1 tablett massau                               |               |
|                                                |               |
|                                                | 5             |
|                                                |               |
|                                                | Lagre og send |